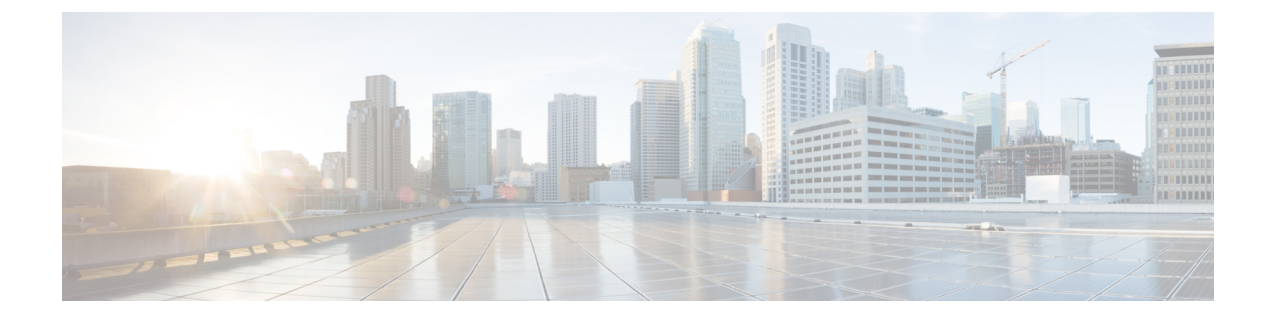

## マネージャの削除

この章では、Cisco Unified Communications Manager データベースおよび LDAP ディレクトリから マネージャをそのマネージャ-アシスタント関連付けと共に削除する方法について説明します。 クエリ検索またはカスタム ファイルのいずれかを使用して、削除する既存のレコードを検索で きます。

- Cisco Unified Communications Manager からのマネージャの削除, 1 ページ
- マネージャの削除関連のトピック, 4 ページ

# Cisco Unified Communications Manager からのマネージャの削除

Unified CM Assistant マネージャとすべてのマネージャ - アシスタント関連付けを Cisco Unified Communications Manager データベースと LDAP ディレクトリから削除すると、Cisco Unified Communications Manager はこのマネージャの情報をユーザとしてディレクトリで維持します。た とえば、ユーザ ID が rmartinez のマネージャに、ユーザ ID が dbell と jkent の 2 名のアシスタント が関連付けられている場合、この両方のアシスタントと rmartinez の関連付けを解除するには、 Cisco Unified Communications Manager データベースから rmartinez をマネージャとして削除します。 rmartinez はその後もユーザとしてディレクトリに表示されます。

削除する既存のレコードを検索するには、クエリ検索またはカスタム ファイルを使用できます。

## クエリを使用したマネージャ アソシエーションの削除

この手順を使用して、Cisco Unified Communications Manager ディレクトリでアシスタントとのア ソシエーションからマネージャを削除できます。

#### 手順

- **ステップ1** [BAT管理 (BAT Administration)]>[マネージャ/アシスタント (Managers/Assistants)]>[マネー ジャの削除 (Delete Managers)]>[クエリ (Query)]の順に選択します。
  - [マネージャの削除(Delete Managers Configuration)] ウィンドウが表示されます。
- **ステップ2** 最初の[マネージャの検索(Find Managers where)]ドロップダウンリストボックスから、次の条件のいずれかを選択します。
  - ・ユーザ ID (User ID)
  - •名
  - ・ミドルネーム (Middle Name)
  - •姓
  - 部署名 (Department)

2番目の [マネージャの検索(Find Managers where)] ドロップダウン リスト ボックスから、次の 条件のいずれかを選択します。

- が次の文字列で始まる(begins with)
- が次の文字列を含む(contains)
- が次の文字列と等しい(is exactly)
- が次の文字列で終わる(ends with)
- が空である(is empty)
- が空ではない(is not empty)
- **ステップ3** 必要に応じて、適切な検索テキストを指定し、[検索(Find)]をクリックします。
  - **ヒント** データベースに登録されているすべてのマネージャを検索するには、検索テキストを何 も入力せずに[検索(Find)]をクリックします。
  - a) 複数の部署からマネージャを選択するには、このフィールドに複数の部署を入力します。たと えば、部署 12 と部署 24 からマネージャを選択するには、操作を 2 回行う代わりに、3 番目の ボックスに「12,24」と入力します。
  - b) さらにクエリを定義して複数のフィルタを追加するには、[絞り込み (Search Within Results)] チェックボックスをオンにして、ドロップダウンボックスから [AND] または [OR] を選択し、 ステップ 2, (2ページ) とステップ 3, (2ページ) を繰り返します。

検出されたマネージャのリストが次の分類で表示されます。

- ・ユーザ ID (User ID)
- •名
- ・ミドルネーム (Middle Name)
- 姓

• 部署名 (Department)

- **ステップ4** [ジョブ情報(Job Information)] 領域に、ジョブの説明を入力します。
- **ステップ5** 削除方法を選択します。次のいずれかを実行します。
  - a) すぐにマネージャを削除する場合は、[今すぐ実行(Run Immediately)]をクリックします。
    b) 後でマネージャを削除する場合は、[後で実行(Run Later)]をクリックします。
- ステップ6 選択したマネージャを削除するためのジョブを作成するには、[送信 (Submit)]をクリックします。
  [ジョブの設定 (Job Configuration)]ウィンドウを使用して、このジョブをスケジュールまたはア

クティブ化します。

## 関連トピック

BAT ログ ファイル ジョブのスケジュール設定の管理 マネージャの削除関連のトピック, (4ページ)

## カスタム ファイルを使用したマネージャ アソシエーションの削除

テキスト エディタを使って作成したカスタム ファイルを使用して、Cisco Unified Communications Manager データベースからマネージャ アソシエーションを削除できます。カスタム ファイルを使 用して、削除するマネージャ アソシエーションを特定します。

注目 bat.xltで作成された挿入トランザクションまたはエクスポートトランザクションのファイルを 削除トランザクションに使用しないでください。代わりに、削除する必要のあるマネージャ アソシエーション レコードの詳細を含むカスタム ファイルを作成する必要があります。削除 トランザクションにはこのファイルだけを使用してください。

#### はじめる前に

1 削除するマネージャのユーザ ID を列挙したカスタムテキストベースの CSV データファイル を作成します。各ユーザ ID を必ず別々の行に配置してください。

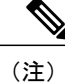

- このカスタム削除 CSV データ ファイルには見出しが不要で、マネージャ アソシエーション ID の値を入力できます。
  - カスタムファイルを Cisco Unified Communications Manager サーバの最初のノードにアップロードします。

### 手順

| ステップ1 | [BAT管理(BAT Administration)]>[マネージャ/アシスタント(Managers/Assistants)]>[マネー |
|-------|----------------------------------------------------------------------|
|       | ジャの削除(Delete Managers)] > [カスタムファイル(Custom File)] の順に選択します。          |
|       | [マネージャの削除(Delete Managers Configuration)] ウィンドウが表示されます。              |

- ステップ2 [マネージャの選択 (Select managers where)] フィールドは、識別子 [ユーザID (User ID)] のまま にします。
- **ステップ3** 2番目のフィールドでは、[カスタムファイル(Custom File)]ドロップダウン リスト ボックスから、このトランザクション用に作成したカスタム ファイルの名前を選択します。
- **ステップ4** [検索(Find)]をクリックします。 検出されたマネージャのリストが表示されます。
- **ステップ5** [ジョブ情報(Job Information)]領域に、ジョブの説明を入力します。
- ステップ6 削除方法を選択します。次のいずれかを実行します。

a) すぐにマネージャを削除する場合は、[今すぐ実行(Run Immediately)]をクリックします。
 b) 後でマネージャを削除する場合は[後で実行(Run Later)]をクリックします。

ステップ7 選択したマネージャを削除するためのジョブを作成するには[送信(Submit)]をクリックします。 [ジョブの設定(Job Configuration)]ウィンドウを使用して、このジョブをスケジュールまたはア クティブ化します。

## 関連トピック

BAT ログ ファイル ジョブのスケジュール設定の管理 サーバへのファイルのアップロード

# マネージャの削除関連のトピック

- Cisco Unified Communications Manager からの特定のマネージャ/アシスタントアソシエーションの削除
- Cisco Unified Communications Manager からのアシスタントの削除
- •BAT ログファイル
- サーバへのファイルのアップロード
- ・ジョブのスケジュール設定の管理